# NKC Manager Checklist Meal Break Premiums/Rest Break Premiums

Updated December 15, 2024

#### Meal Premium Total By Employee

- This tile appears on your main dashboard. From this tile you may:
  - View your reporting employees who have received a meal premium per the current pay period.
  - You may navigate to the Data View Report by clicking on the arrow on the top right side of the tile.
  - Emily Employee is showing as having missed one meal period that was applied to her timecard by her manager in this current pay period.

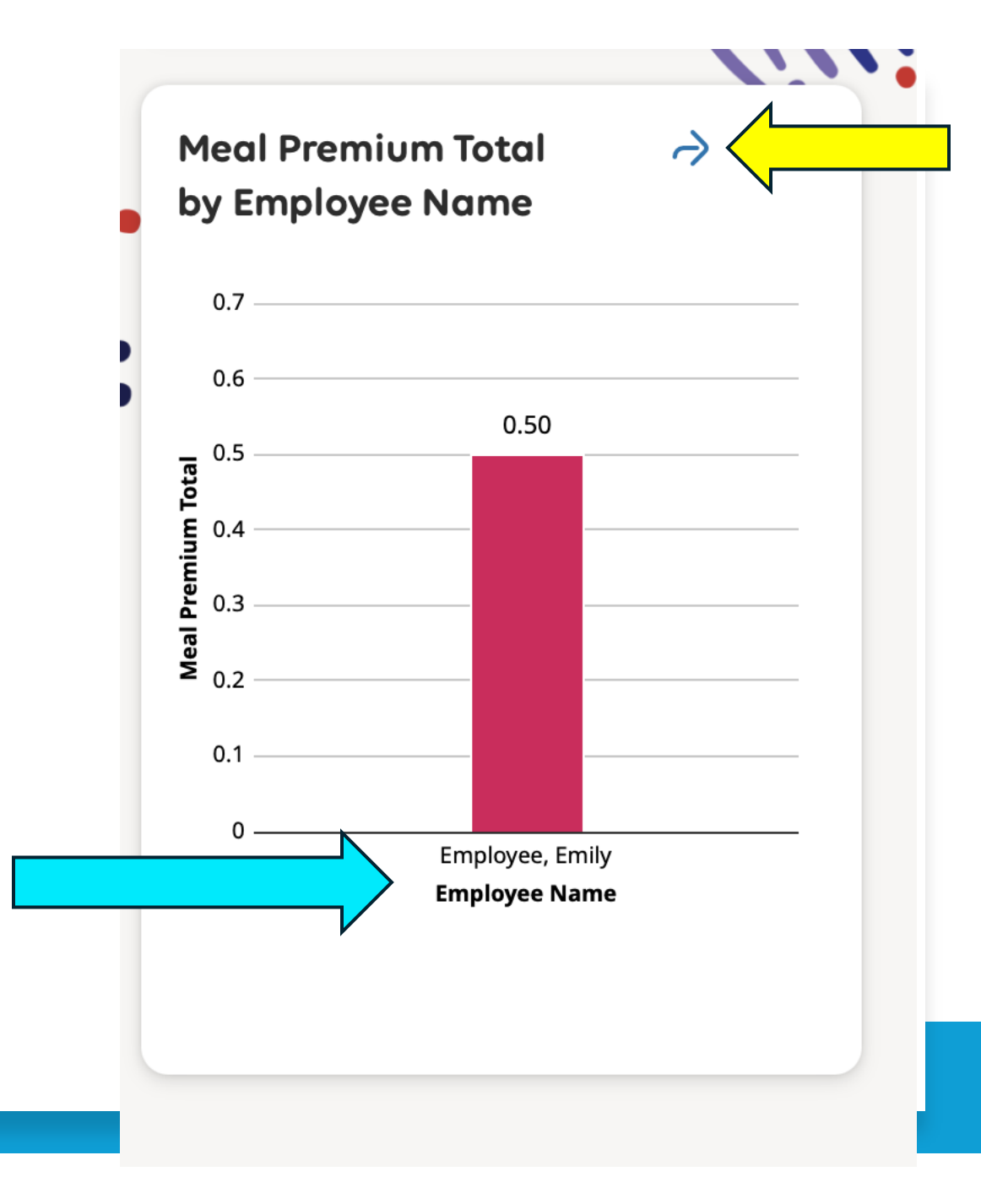

When you click the upper arrow on the tile from your WFM dashboard for Meal Premiums the system takes you directly to the Meal Premiums Data View. <u>-</u>

**@**/-

In the Meal Premiums Data View you see, employee name, employe ID, reporting manager, Home Department, Job Title, and Meal Premiums applied for the selected date range.

| Approval Create No-<br>tice |                         |                         |                        |               |                          | Details Shar             | e Restore S | Save |
|-----------------------------|-------------------------|-------------------------|------------------------|---------------|--------------------------|--------------------------|-------------|------|
| Manager 🗸                   | Department $\checkmark$ | Department $\checkmark$ | Job Title 🗸 🗸          | Meal Premiu 🗸 | Meal Premiu $\checkmark$ | Meal Premiu $\checkmark$ | Meal 🖓 🗸    | 7    |
| Scott, Tara Y               | Lake City Kidney C      | 006197                  | Dialysis Technician II | 3.00          |                          |                          | 3           | .00  |
| Kelley, Christie L          | Snoqualmie Ridge        | 006195                  | Dialysis Technician II | 1.00          |                          |                          | 1           | .00  |
| Christensen, Greg           | Security                | 008434                  | Security Officer       | 1.00          |                          |                          | 1           | .00  |
| Myers, Lescia N             | Renton Kidney Cen       | 006170                  | Registered Nephro      | 4.00          |                          |                          | 4           | .00  |
| Bunnell, Robert J           | Rainier Beach Kidn      | 006191                  | Clinical Unit Coordi   | 4.00          |                          |                          | 4           | .00  |
| Choe, Nada N                | Patient Billing         | 008531                  | Revenue Cycle Spe      | 2.50          |                          |                          | 2           | .50  |
| Abero, Charmaine            | Kirkland                | 006185                  | Dialysis Technician II | 2.50          |                          |                          | 2           | .50  |
| Pettersson, Wilhel          | Info Technology         | 008540                  | Network Administr      | 1.00          |                          |                          | 1           | .00  |
| Omri, Janice K              | SEA PD Administra       | 006210                  | Home Program Nu        | 3.50          |                          |                          | 3           | .50  |
| Donnelson, Kelly L          | SeaTac Kidney Cen       | 006165                  | Dialysis Technician II | 0.50          |                          |                          | 0           | .50  |
| Omri, Janice K              | SEA PD Administra       | 006210                  | Home Program Nu        | 2.50          |                          |                          | 2           | .50  |
| Omri, Janice K              | Home and PD Adm         | 006220                  | Home Programs S        | 1.00          |                          |                          | 1           | .00  |

...

NOTE: EMPLOYEE NAMES AND FILE NUMBERS ARE NOT INCLUDED IN THIS SCREEN SHOT FOR PRIVACY.

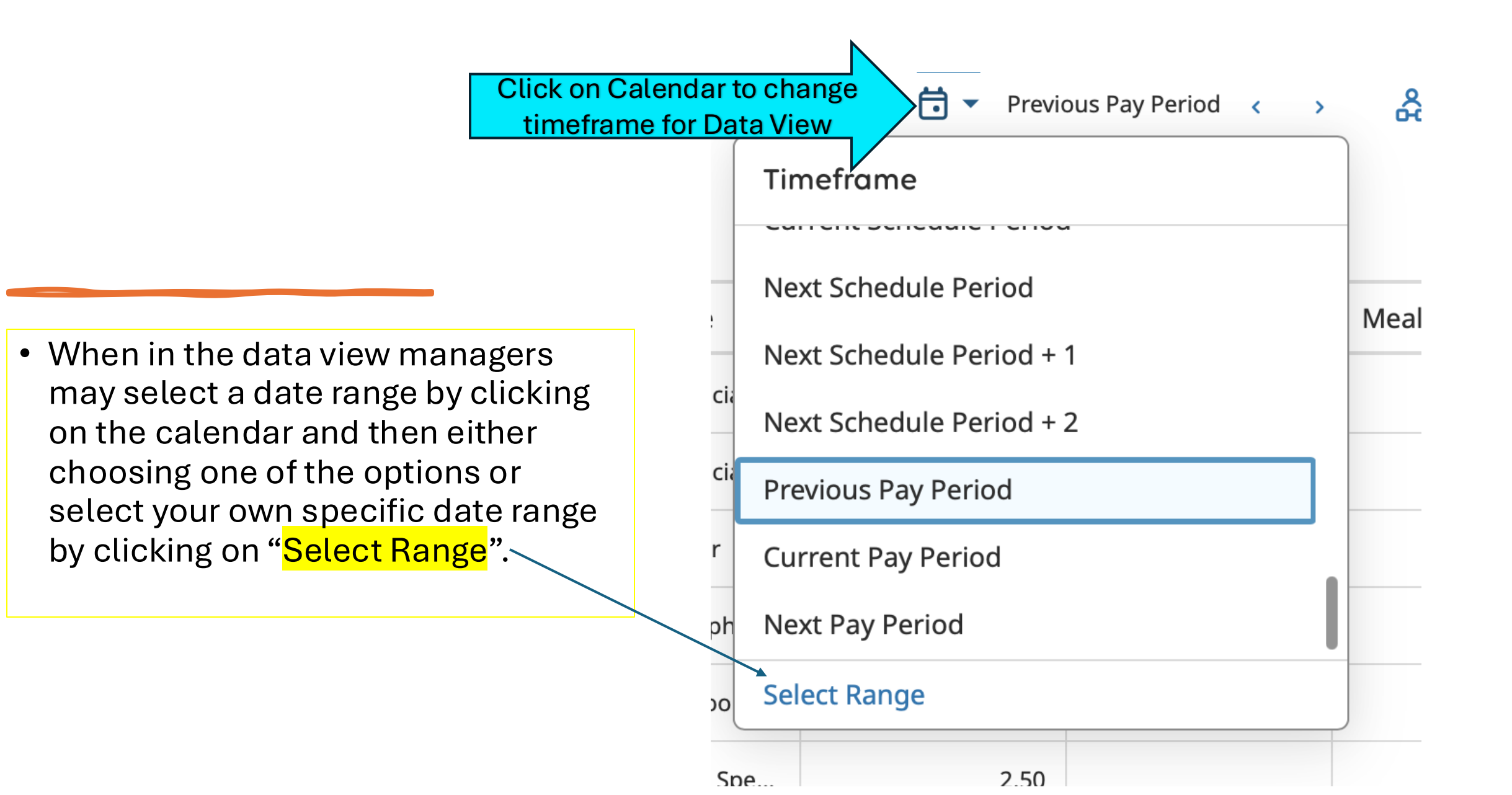

All Meal Premiums Must Be Added By Managers NKC Leadership has decided to have the Meal Premiums be manually applied to the timecards by managers.

The ADP Time and Attendance System does not automatically add Meal Premiums to an employee's timecard.

Employees are not able to add the Meal Premium pay code to their own timecard.

The Meal Break Attestation questions at the end of an employee's shift do not automatically add the Meal Premium pay codes to the timecards.

#### How to add Meal Premium to Employee Timecard

Scenario: Emily Employee is asked by her manager to return to the floor 15 minutes into her Meal Break.

Emily was not able to clock back in early as the clock has a 30-minute time restriction. (This means employees are not able to clock back in early from lunch). The **11:15 time punch** was added to her timecard **by her manager.** The red icon in the timecard shows a short meal period. The system does not automatically apply the meal premium.

|      | Empl | oyee, Emily 🔻 🚺 🛙 | DZY8HCF1Y < 221 of 828              | >                         |                 |                   |          | <b>⊡</b> ▼ 12 | 2/23/2024 - 12/28 | 8/2024 🖧 | <ul> <li>829 Employe</li> </ul> | e(s)Selec 🤇                                       | • Loaded            |
|------|------|-------------------|-------------------------------------|---------------------------|-----------------|-------------------|----------|---------------|-------------------|----------|---------------------------------|---------------------------------------------------|---------------------|
| /iew | v    | AA 🗸 🖌            | ove Remove All Sign-Off<br>Approval | Remove Analyz<br>Sign-Off | e View<br>Moved | Accrual Ac- Go To |          |               |                   |          | POOT UTUBE                      | <b>c</b> \$ ▼ <b>①</b><br>Share View Pend-<br>ing | Calculate<br>Totals |
|      |      | Date              | Schedule                            | Absence                   | In              | Transfer          | Out      | In            | Transfer          | Out      | Pay Code                        | Amount                                            | Shift               |
|      | Θ    | Mon 12/23         |                                     |                           | 7:00 AM         |                   | 11:00 AM | 11:15 AM      |                   |          |                                 |                                                   | 4                   |
|      | Θ    | Tue 12/24         |                                     |                           |                 |                   |          |               |                   |          |                                 |                                                   |                     |
|      | Θ    | Wed 12/25         |                                     |                           |                 |                   | 4        | $\geq$        |                   |          |                                 |                                                   |                     |
|      | Θ    | Thu 12/26         |                                     |                           |                 |                   |          |               |                   |          |                                 |                                                   |                     |
|      | Θ    | Fri 12/27         |                                     |                           |                 |                   |          |               |                   |          |                                 |                                                   |                     |
| Î    | Θ    | Sat 12/28         |                                     |                           |                 |                   |          |               |                   |          |                                 |                                                   |                     |

#### How to add Meal Premium to Employee Timecard

Because Emily Employee was asked by her manager (or delegate) to return to the floor 15 minutes into her Meal Break, the manager (or delegate) will need to add a meal premium to her timecard, so Emily receives the meal premium on her paycheck.

| -      | ۵     | <b>لیکی</b> Employ                                                                                                    | yee Timecards          |         |         |          |          |                     |                  |          |                                 |              | Ø 0          |
|--------|-------|----------------------------------------------------------------------------------------------------|------------------------|---------|---------|----------|----------|---------------------|------------------|----------|---------------------------------|--------------|--------------|
| )      | Emple | oyee, Emily 🔻 🚺 🛙                                                                                                    | DZY8HCF1Y 🔇 221 of 828 | >       |         |          |          | <mark>ট</mark> ▼ 12 | 2/23/2024 - 12/2 | 8/2024 🍰 | <ul> <li>829 Employe</li> </ul> | e(s) Selec 🤇 | › Loaded: 11 |
| st Vie | w 2   | A イ ゲ ジ 星 ピ 夏 ボ キ デ マ ペ<br>v Zoom Approve Remove All Sign-Off Remove Analyze View Accrual Ac- Go To Share View I<br>Approval Approval Sign-Off Moved tions in |                        |         |         |          |          |                     |                  |          |                                 |              |              |
|        |       | Date                                                                                                    | Schedule               | Absence | In      | Transfer | Out      | In                  | Transfer         | Out      | Pay Code                        | Amount       | Shift        |
| F      | Θ     | Mon 12/23                                                                                                    |                        |         | 7:00 AM |          | 11:00 AM | 11:15 AM            |                  |          |                                 |              | 4.00         |
| F      | Θ     | Tue 12/24                                                                                                    |                        |         |         |          |          |                     |                  |          |                                 |              |              |
| F      | Θ     | Wed 12/25                                                                                                    |                        |         |         |          |          |                     |                  |          |                                 |              |              |
| F      | Θ     | Thu 12/26                                                                                                    |                        |         |         |          |          |                     |                  |          |                                 |              |              |
| F      | Θ     | Fri 12/27                                                                                                    |                        |         |         |          |          |                     |                  |          |                                 |              |              |
| F      | Θ     | Sat 12/28                                                                                                    |                        |         |         |          |          |                     |                  |          |                                 |              |              |

## Adding Meal Premium to Timecard

To add Meal Premium:

- Step 1: Add a line to Emily Employee's timecard by clicking on the "+" on left side of the timecard by the correct date. This will open a new clear line below the date selected.
- Step 2: In the "Pay Code" column click in square and choose the correct code from the list.

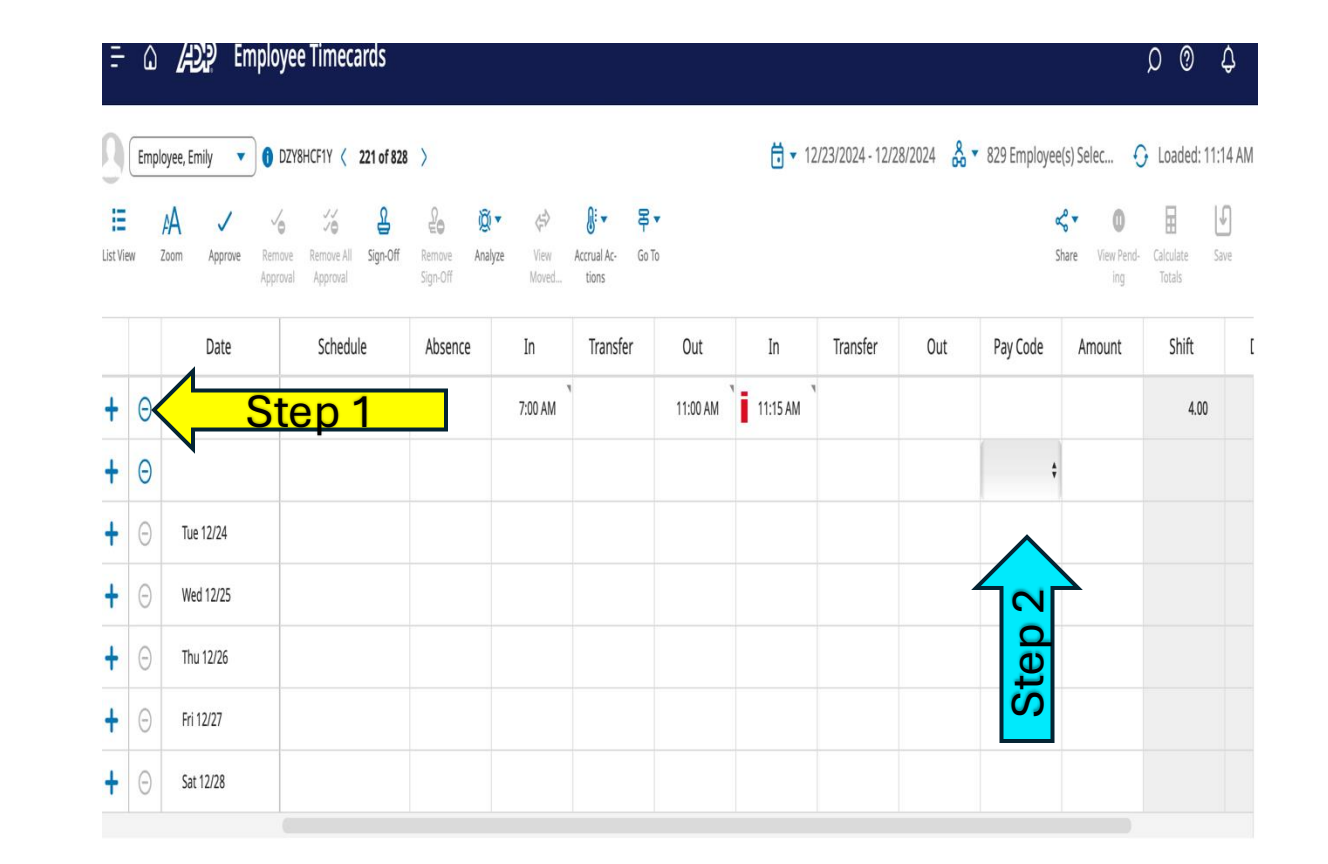

## Adding Meal Premium To Timecard

- Step 3: The drop down pay code list. For Meal Premium chose the correct shift so the correct rate is applied to the meal premium for your employee.
  - Meal Premium Day: 7am 3pm
  - Meal Premium Evening: 3pm 11pm
  - Meal Premium Night: 11pm 7am

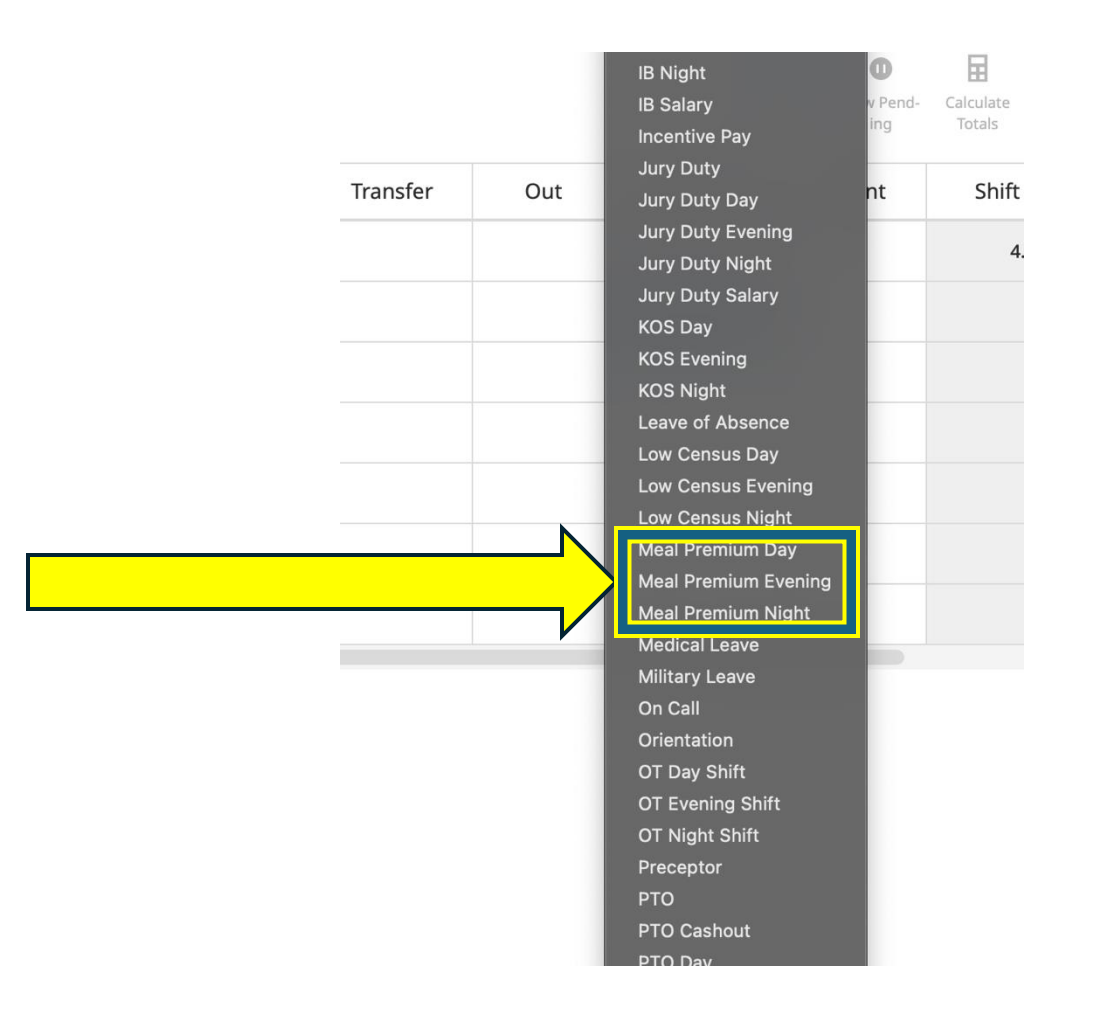

#### Meal Premium Pay Code added to the timecard:

 Step 1: Add the amount of time for the meal premium.
 30 minutes (.5 hr) added for each meal period missed.

Step 2: When the decimal time is added you must click "Save" in the upper right corner of the timecard to have your edits saved to the timecard.

| -   | ۵         | <u>(යා</u> ව Empl      | oyee Timecards                               |                          |                  |                      |          |                |                 |          |                                  |                        |                       | 5               |
|-----|-----------|------------------------|----------------------------------------------|--------------------------|------------------|----------------------|----------|----------------|-----------------|----------|----------------------------------|------------------------|-----------------------|-----------------|
|     | Emp       | oloyee, Emily 🔹 🚺      | DZY8HCF1Y < 221 of 828                       | >                        |                  |                      |          | <b>to</b> 🔻 12 | /23/2024 - 12/2 | 8/2024 🍰 | <ul> <li>829 Employee</li> </ul> | e(s) Selec 🧧           | Loaded:               | АМ              |
| Vie | w         | Zoom Approve Re<br>App | rnove Remove All Sign-Off<br>proval Approval | Remove Analy<br>Sign-Off | ze View<br>Moved | Accrual Ac-<br>tions | ō        |                |                 |          | S                                | hare View Pend-<br>ing | Calculate S<br>Totals | <b>J</b><br>ave |
|     |           | Date                   | Schedule                                     | Absence                  | In               | Transfer             | Out      | In             | Transfer        | Out      | Pay Code                         | Amount                 | Shift                 | C               |
|     | Θ         | Mon 12/23              |                                              |                          | 7:00 AM          |                      | 11:00 AM | 11:15 AM       |                 |          |                                  |                        | 4.00                  |                 |
|     | Θ         |                        |                                              |                          |                  |                      |          |                |                 |          | Meal Pre                         | .5 🗸                   |                       |                 |
|     | $\ominus$ | Tue 12/24              |                                              |                          |                  |                      |          |                |                 |          |                                  |                        |                       |                 |
|     | $\ominus$ | Wed 12/25              |                                              |                          |                  |                      |          |                |                 |          |                                  |                        | <b>\</b>              |                 |
|     | Θ         | Thu 12/26              |                                              |                          |                  |                      |          |                |                 |          |                                  | St                     |                       |                 |
|     | Θ         | Fri 12/27              |                                              |                          |                  |                      |          |                |                 |          |                                  | 0 <mark>0</mark>       |                       |                 |
|     | $\ominus$ | Sat 12/28              |                                              |                          |                  |                      |          |                |                 |          |                                  | <mark>→</mark>         |                       |                 |
|     |           |                        |                                              |                          |                  |                      |          |                |                 |          |                                  |                        |                       |                 |
|     |           | Accruals               |                                              |                          | Totals           |                      |          | Historical     | Corrections     |          |                                  | Audits                 |                       |                 |

Ste

## **Timecard Check Through Totals**

Manager can check to make sure the meal premium was applied through the "Totals" section found on the bottom of the timecard view.

| <      | < M Employee Timecards |                          |                                            |                         |                     |                         |          | Portal Logout          |                         |               |                         |                    |                 |                  |                  |  |
|--------|------------------------|--------------------------|--------------------------------------------|-------------------------|---------------------|-------------------------|----------|------------------------|-------------------------|---------------|-------------------------|--------------------|-----------------|------------------|------------------|--|
| ₽      | ۵                      | AP Emplo                 | oyee Timecards                             |                         |                     |                         |          |                        |                         |               |                         |                    |                 | Q                | 0 4              |  |
| 0      | Emp                    | oloyee, Emily 🔻 🕽        | DZY8HCF1Y < 221 of 828                     | • >                     |                     |                         |          |                        |                         | <b>⊟</b> ≠ 1. | 2/23/2024 - 12/2        | 8/2024   🍰 🔻 8     | 329 Employee(s) | ) Selec 🕂 I      | Loaded: 11:18 AM |  |
| List V | ew                     | Zoom Approve Ren<br>App  | avve Remove All Sign-Off<br>roval Approval | Remove Anal<br>Sign-Off | yze View A<br>Moved | kccrual Ac-<br>tions    |          |                        |                         |               |                         |                    | Shar            | ve View Pend- Ca | alculate Save    |  |
|        |                        | Date                     | Schedule                                   | Absence                 | In                  | Transfer                | Out      | In                     | Transfer                | Out           | Pay Code                | Amount             | Shift           | Daily            | Period           |  |
| +      | Θ                      | Mon 12/23                |                                            |                         |                     |                         |          |                        |                         |               | Meal Premi              | 0.50               |                 |                  |                  |  |
| +      | Θ                      |                          |                                            |                         | 7:00 AM             | ·                       | 11:00 AM | 11:15 AM               |                         | 3:00 PM       |                         |                    | 8.75            | 9.25             | 9.25             |  |
| +      | Θ                      | Tue 12/24                |                                            |                         |                     |                         |          |                        |                         |               |                         |                    |                 |                  | 9.25             |  |
| +      | Θ                      | Wed 12/25                |                                            |                         |                     |                         |          |                        | _                       |               |                         |                    |                 |                  | 9.25             |  |
| +      | Θ                      | Thu 12/26                |                                            |                         |                     |                         |          |                        |                         |               |                         |                    |                 |                  | 9.25             |  |
| +      | Θ                      | Fri 12/27                |                                            |                         |                     |                         |          |                        |                         |               |                         |                    |                 |                  | 9.25             |  |
| +      | Θ                      | Sat 12/28                |                                            |                         |                     |                         |          |                        |                         |               |                         |                    |                 |                  | 9.25             |  |
| (      | All                    | <ul> <li>All</li> </ul>  | •                                          |                         |                     |                         |          |                        | 7                       | 5             |                         | $\overline{\zeta}$ | 7               | :                | = :: ×           |  |
|        |                        | Location 1               | r₁ ✓ Job                                   | $\uparrow_2 \checkmark$ | Cost Ce             | enter $\uparrow_3 \sim$ | Labor    | Category               | $\uparrow_4 \checkmark$ | Pay Code      | $\uparrow_5 \checkmark$ | Amount             | ~               | Wages            | ~ Y              |  |
| - [    | NKC/Bu                 | rien Kidney Center/Admin | ist Work Job                               |                         |                     |                         |          |                        | Meal Pre                | mium Day      |                         |                    | 0.50            |                  | USD19.25         |  |
|        | NKC/Bu                 | rien Kidney Center/Admin | ist Work Job                               |                         |                     |                         |          |                        | Reg Day :               | Shift         |                         |                    | 7.75            |                  | USD298.38        |  |
|        | NKC/Bu                 | rien Kidney Center/Admin | ist Work Job                               |                         |                     |                         |          | Reg Evening Shift 1.00 |                         |               |                         |                    |                 |                  | USD38.50         |  |

## **Rest Break Premiums**

Rest Break Premiums are a *manual* add *by managers* into the employee timecard.

Follow the same process used for adding a Paycode into the employee timecard.

- Step 1: Add a line into the correct date clicking on the "+" on the correct date. (Refer Back to Meal Premium Pay Code Slide).
- Step 2: In the Pay Code Column click in the square for the correct day and select from the drop-down menu the correct "Rest Break"
  - Rest Break Day: 7am 3pm
  - Rest Break Evening: 3pm 11pm
  - Rest Break Night: 11pm 7am

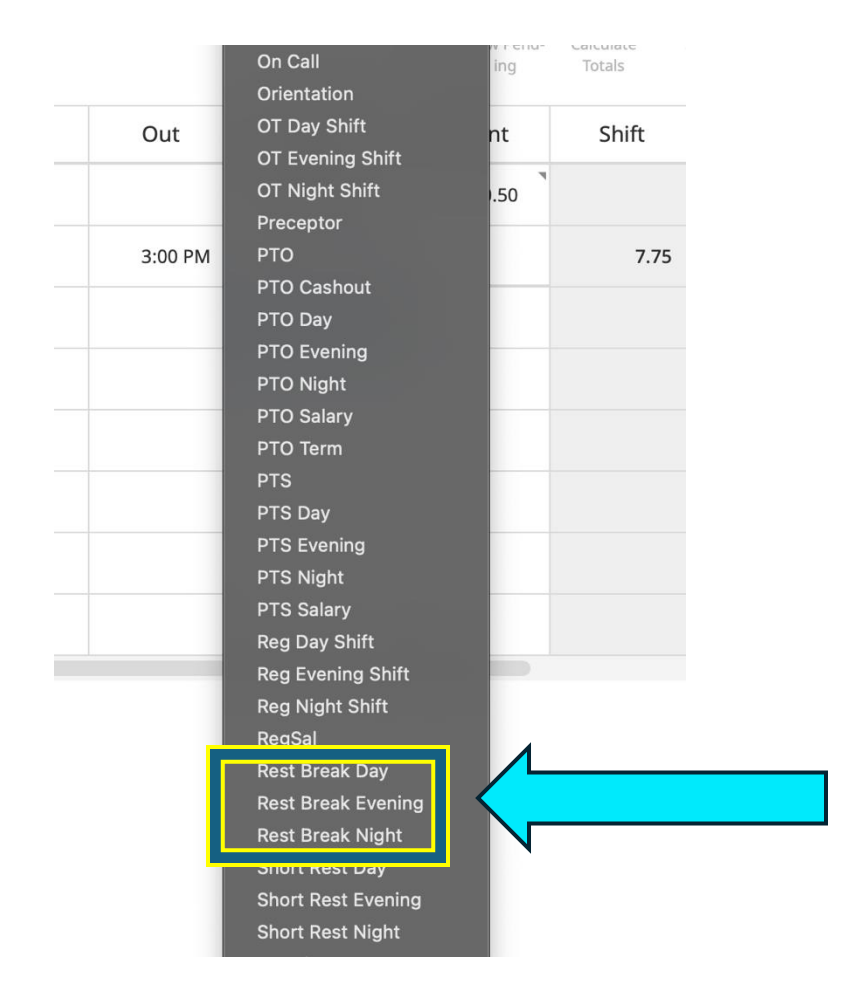

### **Rest Break Premiums**

Once "Rest Break" Pay code is selected you will add the amount of time for that day's premiums for missed breaks:

- 1 missed break: 15 minutes = .25 hr.
- 2 missed breaks: 30 minutes= .50 hr.
- 3 missed breaks<sup>1</sup>: 45 minutes= .75 hr.

When done click <mark>"Save"</mark> on the timecard. <sup>1</sup> This will only apply if employee works over 12 hours

| Ŧ        | ۵    | Emplo                   | oyee Timecard                        | ds                        |                |                           |                 |           |             |                              | ، © ۵             |
|----------|------|-------------------------|--------------------------------------|---------------------------|----------------|---------------------------|-----------------|-----------|-------------|------------------------------|-------------------|
| 0        | Empl | oyee, Emily 🔹 🚺         | DZY8HCF1Y 🔇 220                      | 0 of 827 💙                |                | <b>ti -</b> 12            | 2/23/2024 - 12/ | 28/2024 🔏 | 828 Employe | e(s) Selec 🤇                 | C Loaded: 12:3    |
| List Vie | 200  | Zoom Approve Rei<br>App | move Remove All S<br>proval Approval | gn-Off Remove<br>Sign-Off | 说 <<br>Analyze | View Accrual Ac-<br>Moved | Go To           |           |             | ∝<br>Share View Pend-<br>ing | Calcula<br>Totals |
|          |      | Date                    | In                                   | Transfer                  | Out            | In                        | Transfer        | Out       | Pay Code    | Amount                       | Shift             |
| +        | Θ    | Mon 12/23               |                                      |                           |                |                           |                 |           | Meal Pre    | 0.50                         |                   |
| +        | Θ    |                         |                                      |                           |                |                           |                 |           | Rest Brea   | 0.67                         |                   |
| +        | Θ    |                         | 7:00 AM                              |                           | 11:00 AM       | 11:15 AM                  |                 | 3:00 PM   |             |                              | 7.75              |
| +        | Θ    | Tue 12/24               |                                      |                           |                |                           |                 |           | 4           |                              |                   |
| +        | Θ    | Wed 12/25               |                                      |                           |                |                           |                 |           |             |                              |                   |
| +        | Θ    | Thu 12/26               |                                      |                           |                |                           |                 |           |             |                              |                   |
| +        | Θ    | Fri 12/27               |                                      |                           |                |                           |                 |           |             |                              |                   |
| +        | Θ    | Sat 12/28               |                                      |                           |                |                           |                 |           |             |                              |                   |
|          |      |                         |                                      |                           |                |                           |                 |           |             |                              |                   |

You may check to make sure your pay code was added correctly by clicking on the totals at the bottom of the Timecard.